「RPA」(ロボティック・プロセス・オートメーション)の活用で 時間の使い方が変わります! 構造場に が登場した。 のためのRPA入門 ~一歩踏み出せば変えられる!業務効率化の方法~

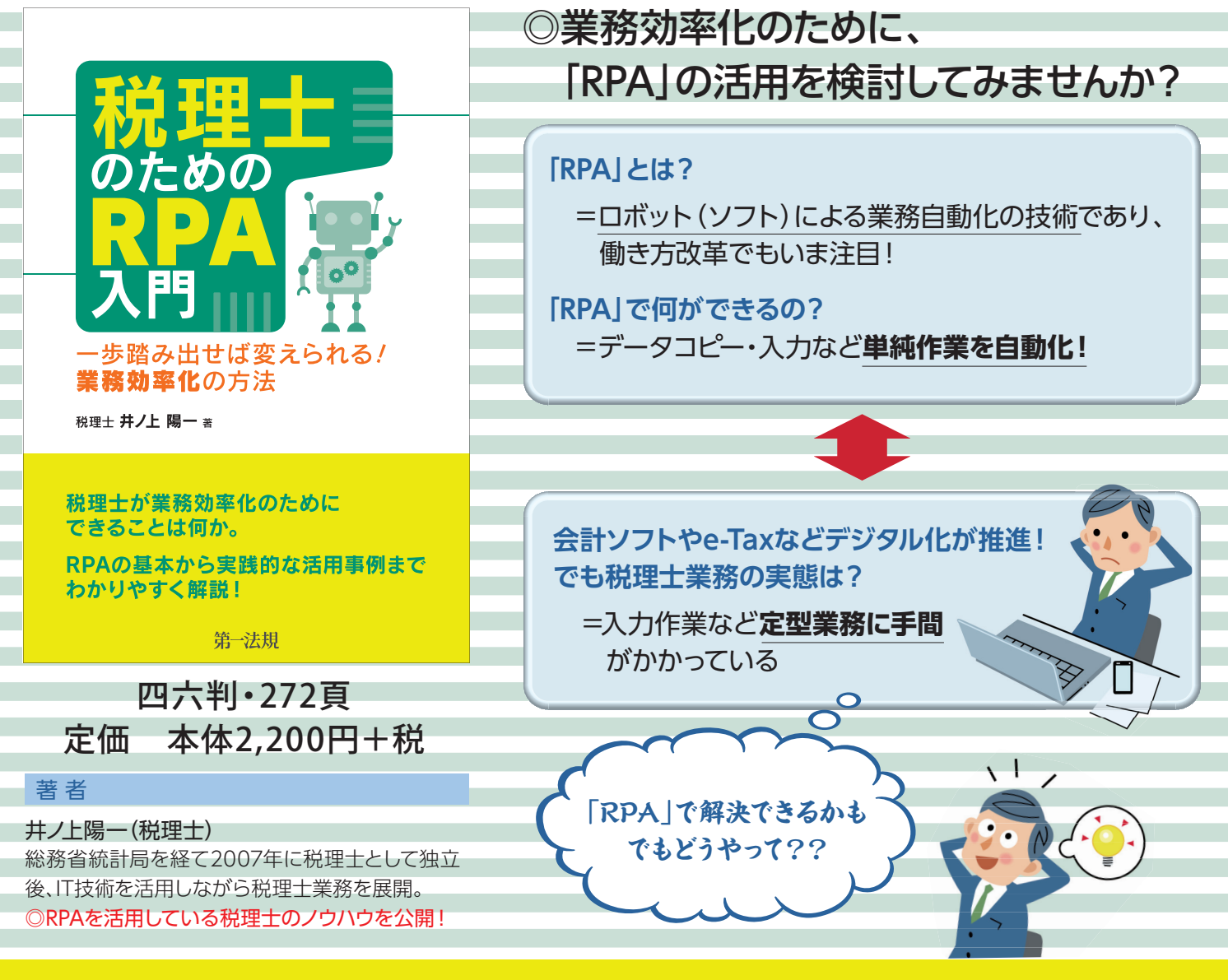

# 本書の特色

■「RPA」とは何か、税理士のどのような業務に利用できるのかがよくわかる!
 ■著者が行っている税理士業務への「RPA」活用事例について、実際の画面を掲載し、
 実践できるようサポート!

■税理士業務への「RPA」活用事例までを解説した唯一の実務書!

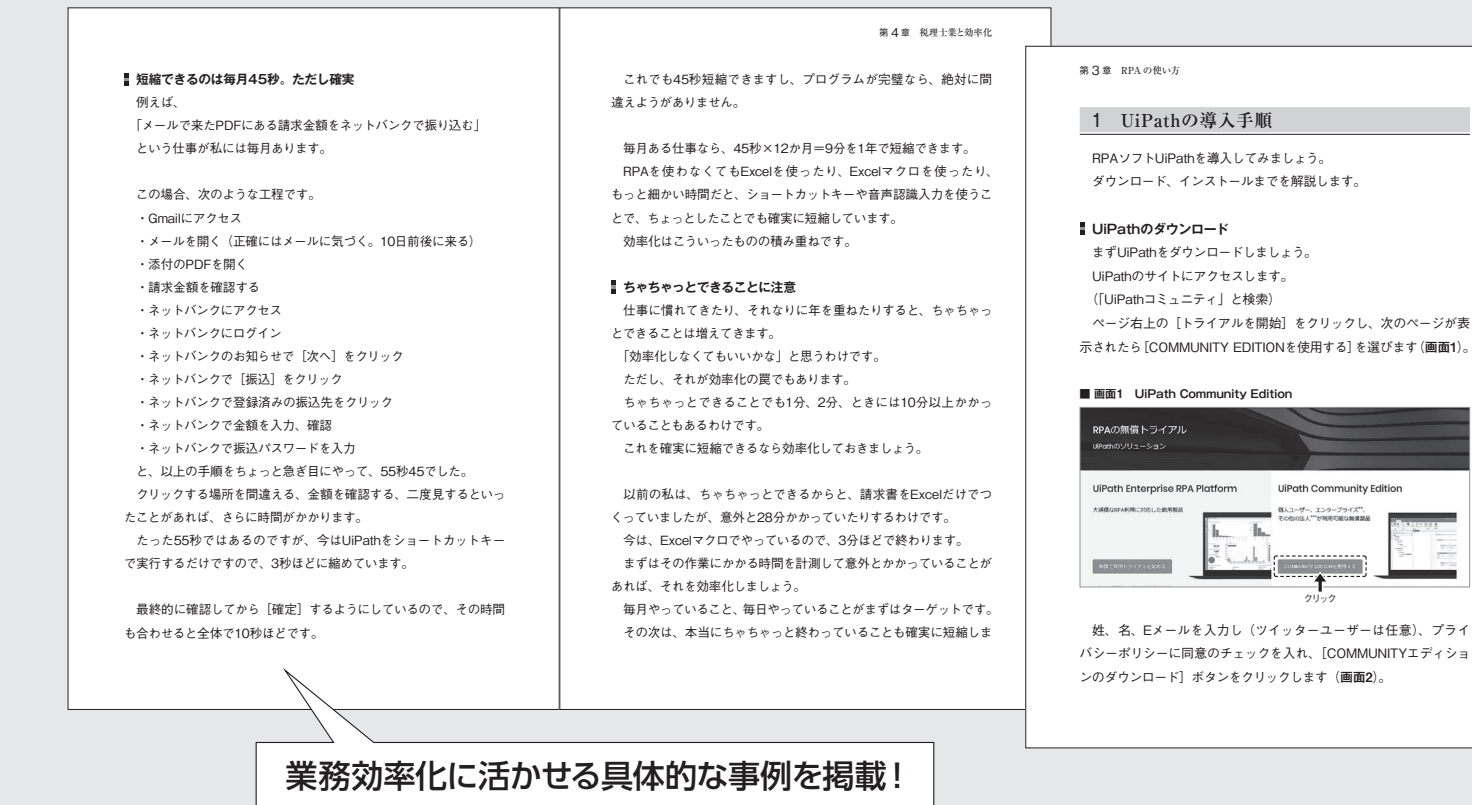

# 目 次

## 第1章 RPA を使ってできること

- BPA とは
- 2 RPA は魔法ではない
- 3 RPA と税理士業との相性がいい理由
- 4 OCR と RPA の組み合わせ
- 5 AI、IT、マクロと RPA との違い
- 6 RPAで効率化している事例

#### 第2章 RPA 入門の前のプログラミング入門

- プログラミングとは
- 2 プログラミングに対する誤解
- 3 税理士がプログラミングに向いている理由
- 4 プログラミングのメリット

- 5 プログラミングのエラー
- 6 仕事のルール化 7 データである必要性
- 8 RPA 以外のプログラミング
- 9 プログラミングの勉強方法
- 10 プログラミングの記録とは
- 11 プログラミングの変数とは
- 第3章 RPA の使い方
- 1 UiPath の導入手順
- 2 UiPath を使ってみる
- 3 UiPath ではじめてのプログラム
- 4 UiPath のファイル管理・保存

- 5 UiPath Bobot で実行 6 UiPath の事例
  - e-Tax のメッセージボックスにログイン
  - 7 UiPathの事例
- 弥生会計からエクスポート 8 UiPath の事例
- 確定申告書等作成コーナーへ Excel から入力

#### 第4章 税理士業と効率化

### 1 「効率化」とは「変える」こと

- 2 人手不足だから BPA ?
- 3 効率化に躊躇しない「ひとり税理士」の強み
- 4 効率化に躊躇しないために必要なこと

- 5 雇わないという覚悟
- 6 大規模税理士法人が BPA で効率化したときの影響
- 7 無駄な業務を RPA で効率化しない 8 データで受け取るところからが RPA
- 9 RPA に必要な効率化スキル
- 10 2つ以上を融合する効率化
- 11 ちょっとしたことを効率化するメリット 12 「セキュリティ、大丈夫?」を最初に考えない
- 13 仕事量を減らさなければ効率化はできない
- 14 税理士業の今後と効率化

詳細・お申し込みはコチラ 第一法規 税理士RPA入門 検索 🔍 <クレジットカードでもお支払いいただけます>

キリトリ線……

| 日本 「「「「」」」 「「」」 「「」」 「「」」 「「」」 「」」 「」」 「」                                                                                                    | 取扱い                                        |
|----------------------------------------------------------------------------------------------------|--------------------------------------------|
| 税理士のためのRPA入門 ~歩踏み出せば変えられる!業務効率化の方法~<br>●定価2,420円(本体2,200円) [コード067454] 部                                                                                                    | この申込書は、ハガキに貼るか、<br>このままFAXで下記宛お送りく<br>ださい。 |
| *弊社宛直接お申し込みいただく場合、一回のご注文でお届け先が一箇所、お買い上げ合計金額5.000円(税込)以上のご注文は、国内配送料サービスといたします。<br>また、お買い上げ合計金額5,000円(税込)未満のご注文については、国内配送料550円(税込)にてお届けいたします。<br>*消費税は申込日時の適用税率に依ります。                                                                                                    | ■宛先<br>〒107-8560                           |
| <ul> <li>◎上記のとおり申し込みます。代金については、次に示す方法にて支払います。</li> <li>*現在、弊社とお取引のないお客様につきましては、代金引換にてお支払いをお願い申し上げます。</li> <li>(いずれかを✓で選択ください。)</li> <li>□代金引換により支払います。</li> <li>□現品到着後請求書により支払います。</li> </ul>                                                                                                    | 東京都港区南青山2-11-1/<br>第一法規株式会社                |
| *代金引換手数料について         1万円以下の場合、300円+税         ※送料・代引手数料を含む合計金額は、商品のお届け時に配送業者           一回あたりのご購入金額         3万円以下の場合、400円+税         に現金でお支払いください。その際、クレジットカードはご利用い           (商品の税込価格+送料)の合計が         10万円以下の場合、600円+税         ただけません。                                                                                                    | 書店印                                        |
| 年月日       ご住所                                                                                                    |                                            |
| 事務所名       □                                                                                                    |                                            |
| フリガナ     TEL     ー     ー       ご氏名     様 ⑪     E-mail     @                                                                                                    |                                            |
| お客様の個人情報の<br>素客様の個人情報の<br>取扱いについて<br>合せフォーム(https://www.dai/chihok.co.j/s/upport/contact/php)かフリーダイヤルにでご書がれたいのシーダイルにくご書いているのの<br>のののののでは、<br>たいのでので、<br>たいのでので、<br>たいのでので、<br>たいので、<br>たいので、<br>たのので、<br>たのので、<br>たのので、<br>たいので、<br>たいのので、<br>たいので、<br>たい | 税理士RPA入門(067454)2019.                      |